# 東京体育館 プール抽選申込操作マニュアル

## 東京都スポーツ施設予約システム

こちらは、東京都スポーツ施設予約システムページです。ご利用になる画面をお選びください。

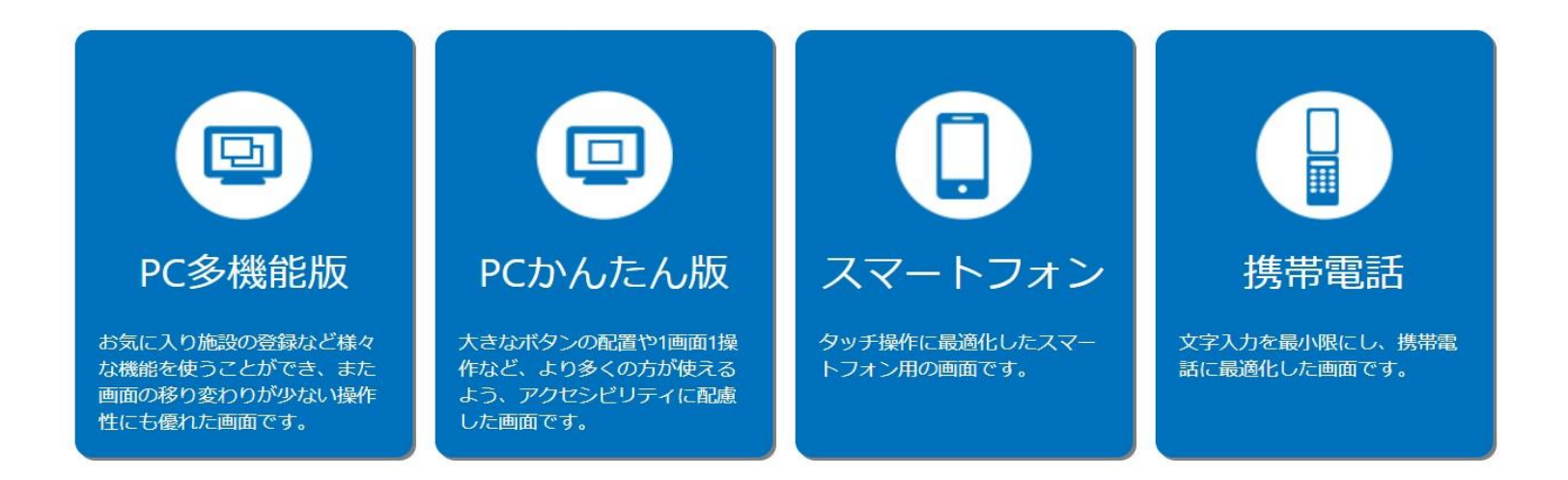

| 東京都スポーツ施設予約システムのTOPページです。<br>希望のご利用画面ボタンを押下して申込を行ってください。 |
|----------------------------------------------------------|
| ・PC多機能版操作手順・・・・・・・・・・・・・・・・・・・・・・・・・・・・・・・・・・・・          |

## ★申込方法(1回目抽選)

## 1. 「マイページ」または「ログインする」を押下します。

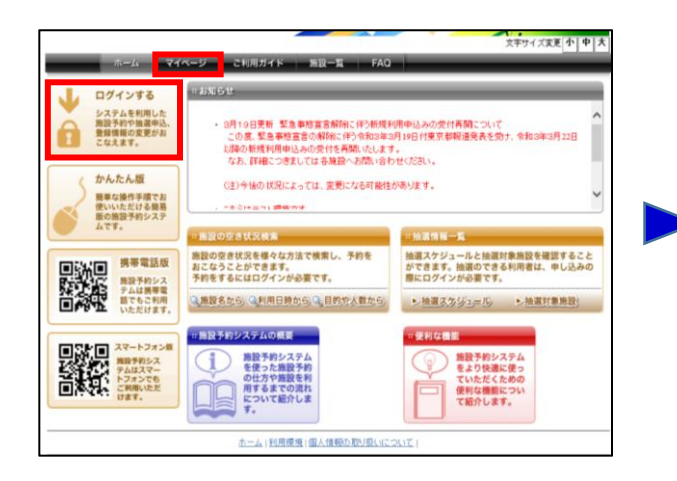

## 2. 利用者番号・パスワードを入力して「ログイン」を押下します。

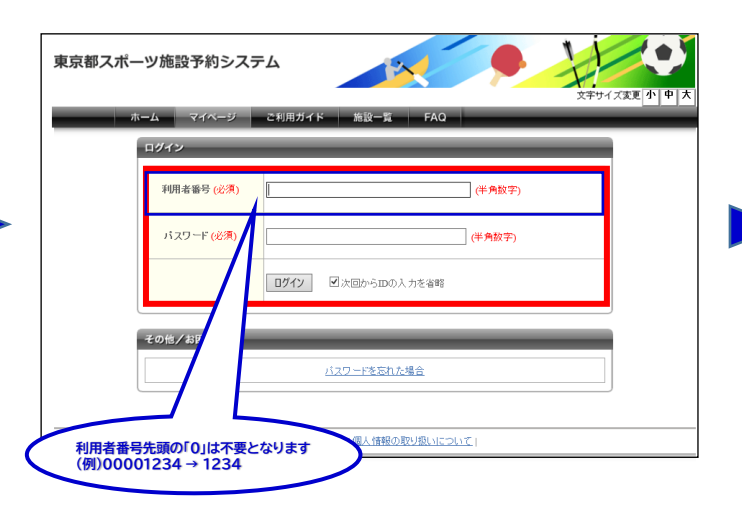

## 3. マイページから「新規抽選を申し込む」を押下します。

| and the second second se | -+m                                                                                                    |
|----------------------------------------------------------------------------------------------------|----------------------------------------------------------------------------------------------------|
| )施設予約                                                                                                    | •18招子的印刷像印.33.6                                                                                                    |
| 入りからの予約申込 ><br>設定変更・削除 >                                                                                                    | 施設名から探す 利用日時から探す 目的や人数から探す                                                                                                    |
|                                                                                                    | 現在0件の建設予約をしています。1予約状況の一覧へ                                                                                                    |
| U max                                                                                                    | 440 ml - NATH (19-117                                                                                                    |
|                                                                                                    | 「経営チーンひめりません。                                                                                                    |
| <u>入りからの抽選申込</u> ><br>設定委要・削除>                                                                                                    | 経営ナーンパのソません。                                                                                                    |
| <u>入りからの抽獲申込</u> ><br><u>設定変更・削除</u> >                                                                                                    | NB7-9009までA*                                                                                                    |
| <u>入りからの 絵葉申込</u> ><br><u>設定変更・削除</u> >                                                                                                    | <ul> <li>         メニュア・ラクの考りません。      </li> <li>         ・抽激の新聞申し込み      </li> </ul>                                                                 |
| 入りからの 絵質申込 ><br>設定変更・削除 >                                                                                                    | <ul> <li>         メニュア・ラクのもりません。      </li> <li>         ・出意の形成年のし込み      </li> <li>         第回論案を申し込む      </li> </ul>                              |
| <u>入りからの 絵葉申込</u> ><br><u>設定変更・削除</u> >                                                                                                    | <ul> <li>(1) 2</li></ul>                                                                                                    |
| <u>入りからの 始選申込</u> ><br><u>設定変更・削除</u> >                                                                                                    | <ul> <li>         (13) デージのやりません。      </li> <li>         ・抽扱の形式申し込み         (13) 変現論変更を見し込む      </li> <li>              我な分れの抽腸中に込みないます。</li></ul> |
| 入小小小小 始雲申込 ><br>程室玄更- 附张 >                                                                                                    | <ul> <li></li></ul>                                                                                                    |

## 4. ①チェックボックスを押下して ②「対象館一覧を表示」を押下する。

| 東京都スポーツ施設                        | <b>予約システム</b><br>スキャイズ実更小中大 |
|----------------------------------|-----------------------------|
| <b>ホー</b> ム                      | マイページ ご利用ガイド 施設一覧 FAQ       |
| 抽選の申し込み                          | 抽選の申し込み 🛛                   |
| <b>申し込み合計</b><br>0件<br>時間等<br>時間 |                             |
|                                  | ホーム(利用環境(個人情報の取り扱いについて)     |

| 「施設決定」を押す                                | 下します。                                                               |                                                            |                  |                      |
|------------------------------------------|---------------------------------------------------------------------|------------------------------------------------------------|------------------|----------------------|
|                                          |                                                                     |                                                            |                  |                      |
| 東京都スポーツ施設予約                              | システム                                                                |                                                            | 予約カート            | ログアウト<br>文字サイズ変更 小中大 |
| ホーム マイヘー                                 | -ジ ご利用ガイド                                                           | 施設一覧 FAQ                                                   | _                |                      |
| 精調の申レ込み<br>申し込み合計<br>0件<br>6時間第<br>(6時間) | 抽酒対象施設一覧<br>抽酒対象施設一覧<br>加密<br>東京体育館ノール<br>東京体育館ノール<br>東京体育館ノール<br>( | 伏さい。<br>1 50Mブール(1レーン分<br>2 25Mブール(1レーン分<br>3 25Mブール(2レーン分 | D<br>)<br>)<br>) |                      |
|                                          | ホーム(利用環境)                                                           | 条件の選びな<br>個人情報の取り扱いについて                                    | おし               |                      |

5. ①~③の希望施設からいずれかの

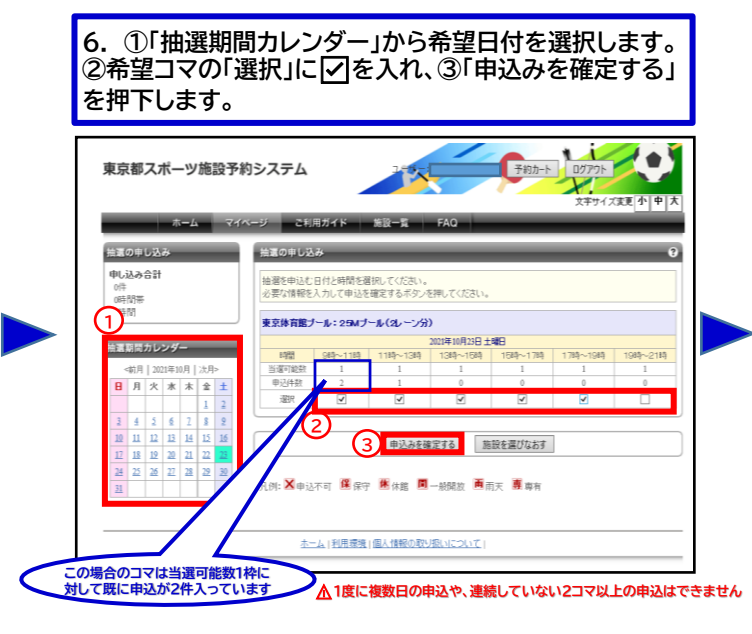

7. 必要事項を入力して「抽選内容を確認する」を 押下します。

| 会議の申し込み                            | 抽選申込内容の報                       |                                                        |        | 2 |  |  |
|------------------------------------|--------------------------------|--------------------------------------------------------|--------|---|--|--|
| <b>申し込み合計</b><br>0件<br>0時間帯<br>0時間 | 地潮に申込む内容の<br>必要な詳細情報を入         | 協能に申込む内容の機能をおこないます。<br>必要な詳細情報を入力し、申込行室の機能ポタンを押してください。 |        |   |  |  |
|                                    | ##13.5/19年                     |                                                        |        |   |  |  |
|                                    | 抽屉分期                           | 東京は寛麗ブール(1回日)                                          |        |   |  |  |
|                                    | <b>第二/18</b> 89                | 更京は実態ブール 254オフール(コレーン分)                                |        |   |  |  |
|                                    | 10期日時 2021年10月21日土12日 9時から1999 |                                                        |        |   |  |  |
|                                    | 利用目的                           | [₩.X. ¥                                                |        |   |  |  |
|                                    | BRYDSFAB                       | 練習会                                                    | (全角文字) |   |  |  |
|                                    | 利用人数(予定)                       | 13 人:(半角数学)                                            |        |   |  |  |
|                                    |                                | 協議内容を確認する 日時<br>(現在後)協人体弱の取り返いについて)                    | 選びなおす  |   |  |  |

#### 8. 内容を確認して、「抽選を申込む」を押下します。

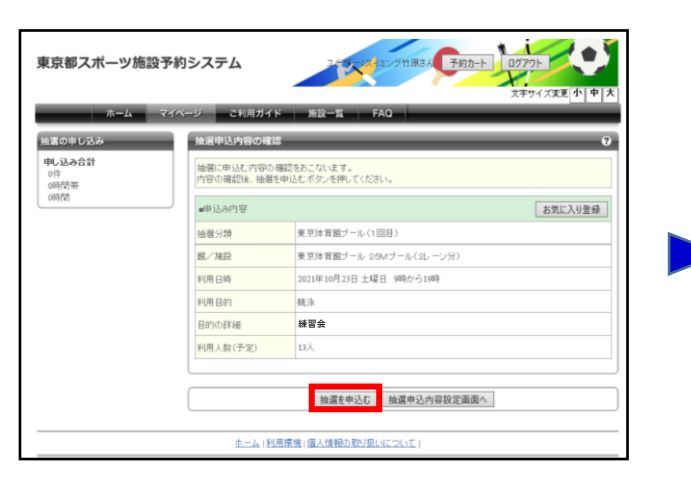

#### 9. ①「抽選を申込む」を押下すると、②が表示されますの で、内容をご確認後「OK」を押下します。

| ホーム                         | マイページ こ利用ガイド 施設一覧 FAQ                            |
|-----------------------------|--------------------------------------------------|
| 夏の申し込み                      | 抽選申込内容の確認                                        |
| <b>申し込み合計</b><br>0件<br>0時間帯 | 抽濁に申込む内容の確認をあっないます。<br>内容の確認後、抽激を申込むボタンを押してください。 |
| 06574                       |                                                  |
|                             |                                                  |
|                             | 日的の詳細         練習会           利用人数(予定)         13人 |
|                             |                                                  |

#### 10. 申込完了です。 続けて新規の申込を行うことができます。

| 濵の申し込み                                                                   | 抽選申込みの完了                           | 0                                                                       |  |  |  |  |
|--------------------------------------------------------------------------|------------------------------------|-------------------------------------------------------------------------|--|--|--|--|
| 東京作育第二人(18日)<br>1代 現代社で<br>5時間帯 残の間部まで<br>40.33A合計<br>1代<br>5時間帯<br>10時間 | 抽選申込みの完了<br>抽選の申込みが完了<br>の抽選分類を申込む | しました。耐たな油麺中込みを行う場合は、「別の日付を中込む」「別の油酸を中込む」「別<br>20いずれかのボデンクラ次の直面へ通んでくどさい。 |  |  |  |  |
|                                                                          | m中达为内容                             |                                                                         |  |  |  |  |
|                                                                          | 抽磁分類                               | 東京体育館ブール(1回目)                                                           |  |  |  |  |
|                                                                          | 館/施設                               | 施/施設 東京体育館ブール 25Mブール(2レーン分)                                             |  |  |  |  |
|                                                                          | 利用日時                               | 2021年10月23日 土曜日 9時から19時                                                 |  |  |  |  |
|                                                                          | 利用目的                               | 飘泳                                                                      |  |  |  |  |
|                                                                          | 目的の詳細                              | 練習会                                                                     |  |  |  |  |
|                                                                          | 利用人数(予定)                           | 13人                                                                     |  |  |  |  |
|                                                                          |                                    |                                                                         |  |  |  |  |

#### マイページから申込内容が確認できます。

| 22<br>気に入り施設予約<br>あ気に入りからの予約申込 ><br>設定変更・制除 >          | 予約           •施設予約の新規申           施設名から  |                                                            |                                      | 目的やり            | 、数から課             | 0<br>9   |
|--------------------------------------------------------|-----------------------------------------|------------------------------------------------------------|--------------------------------------|-----------------|-------------------|----------|
| 気に入り除調<br>意気は質繁ブール(1回目)<br>あ気に入りからの抽獲申込 ><br>設定変更・解読 > |                                         | ん。<br>(人)<br>(人)<br>(人)<br>(人)<br>(人)<br>(人)<br>(人)<br>(人) | ○○○○○○○○○○○○○○○○○○○○○○○○○○○○○○○○○○○○ |                 |                   | 0        |
|                                                        | 希望日時<br>2021年10月23日土<br>曜日<br>9時から19時まで | 抽選分類<br>東京体育館ブール(1<br>回目)                                  | 館名/雑設名<br>東京は育館ブール/25Mブール(<br>レーン分)  | 結果<br>2 抽選<br>前 | 申込み内<br>容<br>内容確認 | 利用料<br>全 |

#### 受付期間中は内容確認ページから取消が可能です。

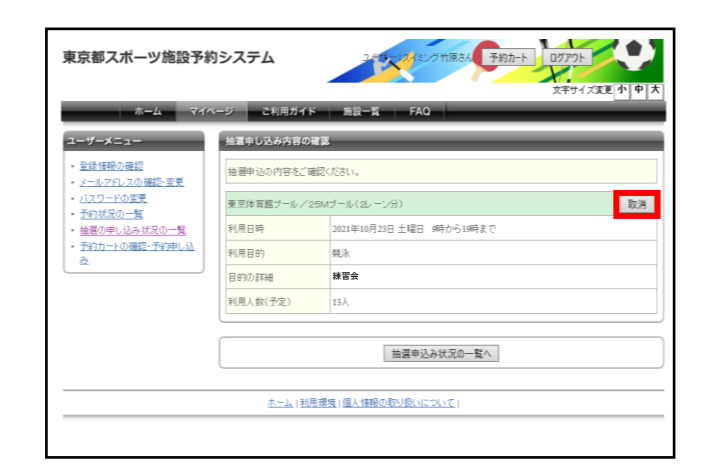

## ★抽選結果確認方法

| 10-14 - 14                                     | イベージ こ利用ガイド 施設一覧 FAQ                                                                              |                                                                                                  |  |  |
|------------------------------------------------|---------------------------------------------------------------------------------------------------|--------------------------------------------------------------------------------------------------|--|--|
| ログインする                                         | - #M69                                                                                            |                                                                                                  |  |  |
| システムを利用した<br>施設予約や抽選申込、<br>登録情報の変更がお<br>こなえます。 | ・ 8月19日更新 緊急事務宣言解除に伴う相規和<br>この度,緊急事務宣言の解除に伴う依認知識<br>以降の新規利用申込みの受付を再開いたします<br>たち、詳細でつきしては急強のと思う。それ | 用申込みの受付再開について<br>月19日付東京都報道発表を効ナ、令和3申3月22日<br>(***********************************               |  |  |
| かんたん版<br>簡単な操作手順でお<br>使いいただける簡易<br>原の施設予約システ   | (注)今後の状況によっては、変更になる可能性が                                                                           | <ul> <li>(注)今後の状況によっては、変更になる可能性があります。</li> <li>***&gt;********************************</li></ul> |  |  |
| LTT.                                           | 施設の空き状況検索                                                                                         | -Mark-K                                                                                          |  |  |
| ● 読用<br>構帯電話版<br>単語子校とろ                        | 施設の空き状況を様々な方法で検索し、予約を<br>おこなうことができます。<br>予約をするにはログインが必要です。                                        | 抽選スケジュールと抽選対象施設を確認すること<br>ができます。抽選のできる利用者は、申し込みの<br>際にログインが必要です。                                 |  |  |
| テムは勝尊電<br>載でもご利用<br>いただけます。                    | Q通数名から、Q利用日時から、Q目的方人数から                                                                           | ・抽選スタジュニル ・抽選対象施設                                                                                |  |  |
|                                                | == 施設予約システムの概要                                                                                    | = 便利な機能                                                                                          |  |  |
| Attended                                       | ● 施設予約システム<br>を使った施設予約<br>の仕方や施設を利<br>用するまでの流れ<br>について紹介しま                                        | 後段予約システム<br>をより快速に使っ<br>ていただくための<br>使利な機能につい                                                     |  |  |

1. 「マイページ」または「ログインする」を押下します。

## ★申込方法(2回目抽選)

1. ①チェックボックスを押下して ②「対象館一覧を表示」を押下する。

| <u>т-1</u> 7                                                                        | 文字サイズ変更 小中大<br>ス字サイズ変更 小中大<br>イベージ こ利用ガイド 施設一覧 FAQ |
|-------------------------------------------------------------------------------------|----------------------------------------------------|
| 益道の申し込み<br>夏京体育館ブール(2回日)<br>1件 残斗作表で<br>3時間帯 残功時間帯まで<br>申し込み合計<br>1件<br>3時間帯<br>4時間 |                                                    |
|                                                                                     | 2 対象語 賢を表示 お気に入りから選択                               |

2. 利用者番号・パスワードを入力して「ログイン」を 押下します。

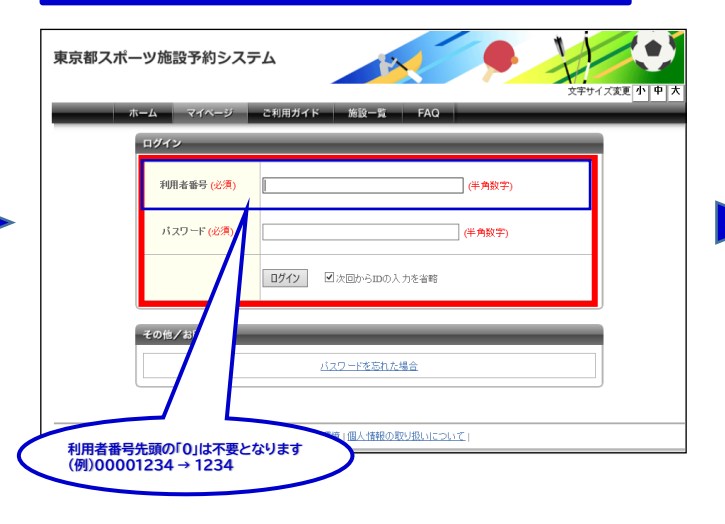

| 気に入り施設予約<br><u>お気に入りからの予約申込</u> ><br><u>設定変更・削除</u> > | <ul> <li>         ・         は設予約の新規申         </li> <li>          意致名か      </li> </ul> | し込み<br>6 <b>夏夏</b> | 利用日時から       | <b></b> |       | 人数から | U)   |
|-------------------------------------------------------|----------------------------------------------------------------------------------------|--------------------|--------------|---------|-------|------|------|
| 気に入り抽選                                                | 現在1件の施設予約                                                                              | をしています。            | 予約状況の一覧へ     |         |       |      |      |
| お気に入りからの抽選申込>                                         | 利用日時                                                                                   |                    | 館名/施設名       | 館情報     | 支払状況  | 設備予約 | 詳細内容 |
| <u>設定変更・削除</u> >                                      | 2021年10月23日土<br>13時~15時                                                                | 曜日 東京体育            | 「館/東体・25ブール日 |         | ) 支払約 | ねし   | 選択   |
|                                                       | <ul> <li>・抽選の新規申し込</li> <li>新規論書を申</li> </ul>                                          | а<br>1.200         |              |         |       |      |      |
|                                                       | 現在●件の抽磨申し                                                                              | 込みをしています           | す。 抽薔の申し込みは  | 況の一覧へ   |       |      |      |
|                                                       | 希望日時 抽蛋分類 路名/施設名 結果 申込み内容 利用料金                                                         |                    |              |         |       |      | 用料金  |
|                                                       | 該当デージがありません。                                                                           |                    |              |         |       |      |      |

3. 抽選の結果、当選した申込が予約として振り替えされます。

全ての申込が落選した場合、表示されません。

| 2. ①~③の希望施設からいずれかの |  |
|--------------------|--|
| 「施設決定」を押下します。      |  |
|                    |  |

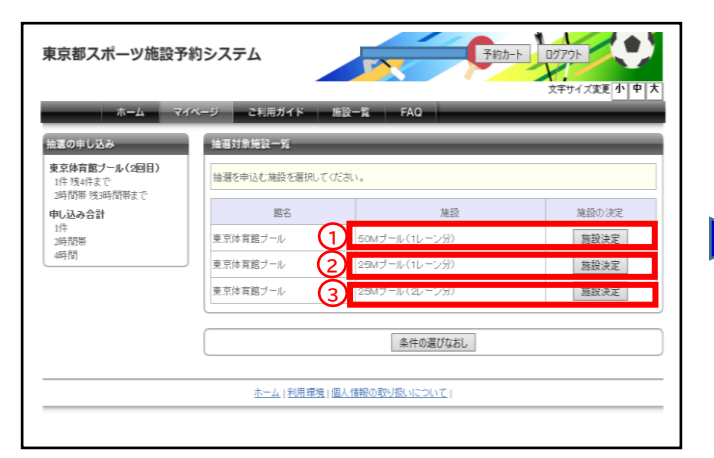

|                                               | •                            |                       |               |           | 11           |           |
|-----------------------------------------------|------------------------------|-----------------------|---------------|-----------|--------------|-----------|
| 京都スポーツ施設予約                                    | 的システム                        |                       |               | 予約カート     | <u>ログアウト</u> |           |
| *-6 24                                        | ページ こ利用ガイド                   | 施設一覧                  | FAQ           | _         | 27912        |           |
| 夏の申し込み                                        | 抽選の申し込み                      | _                     | _             | _         | _            | 0         |
| <b>I京体育館ブール(2回目)</b><br>1件残4件まで<br>週間帯残3時間帯まで | 抽磨を申込む日付と時間を<br>必要な情報を入力して申込 | 選択してください。<br>を確定するボタン | を押してください。     |           |              |           |
| し込み合計                                         | 東京体育館ブール:25M                 | ブール(2レーン分             | 0             |           |              |           |
| 時間帯<br>65時                                    | 1188 ORT                     | 1110~1210             | 2021年10月23日 土 | 1533-1783 | 1785-1085    | 1083-2183 |
| (1                                            | 当場可能計                        | 1                     | ×             | 1         | 1            | 1         |
| 裏副間カレンダー                                      | 申込件数 🗙                       | 0                     | ×             | 0         | 0            | • 2       |
| ≪前月   2021年10月   次月>                          | - 温沢                         | ¥                     |               | ¥         | ¥            | ×         |
| Ⅰ月火水木金±                                       |                              | <u> </u>              | _             |           |              |           |
| 1 1 1                                         |                              | 申込みを                  | 能定する 筋        | 設を選びなおす   |              |           |
| 0 11 12 13 14 15 16                           |                              |                       | -             |           |              |           |
| 2 18 19 20 21 22 23                           | 月 中达不可 🍱保                    | 守 🖻 休館 🔳              | 一般開放 🙇 🖻      | i天 👼 專有   |              |           |
| 24 25 26 27 28 29 39                          |                              |                       |               |           |              |           |
| 1                                             |                              |                       |               |           |              |           |

4. 必要事項を入力して「抽選内容を確認する」を 押下します。

| 東京体育館ブール(2回日)<br>1件現4件まで<br>2時間帯残3時間帯まで  ・ 一番間に申込む内容の確認をあこないます<br>必要な詳細情報を入力し、申込内容の確 | 。<br>認尽タンを押してください。                                     |  |  |  |
|--------------------------------------------------------------------------------------|--------------------------------------------------------|--|--|--|
|                                                                                      | 検醒に申込む内容の確認をおこないます。<br>必要な詳確情報を入力し、申込内容の確認不少いを押してください。 |  |  |  |
| 中し込み合計 #中込み内容                                                                        |                                                        |  |  |  |
| 2時間帯<br>4時間帯<br>4時間帯                                                                 | ナール (2間目)                                              |  |  |  |
| 487111 展/独校 東京体育語:                                                                   | 東京は言語ナール 254ブール(2レーン分)                                 |  |  |  |
| ¥0用日約 2021年10月2                                                                      | 3日 土曜日 15時から21時                                        |  |  |  |
| ¥U用 目的 【關注                                                                           | ×                                                      |  |  |  |
| 日的の詳細 練習会                                                                            | (全角文平)                                                 |  |  |  |
| 利用人股(予定) 15                                                                          | 人:(平貴数字)                                               |  |  |  |

#### 5. 内容を確認して、「抽選を申込む」を押下します。

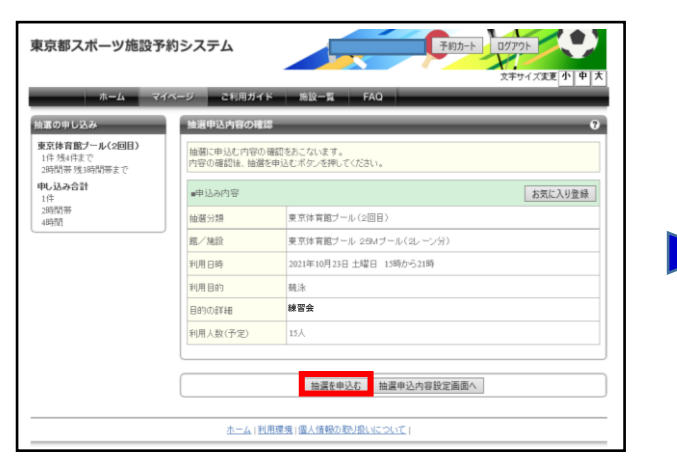

#### 7. 申込完了です。 続けて新規の申込を行うことができます。

| 東京都スポーツ施設予約                                                                            | ウシステム                                  | <u>予約カト</u><br>ログフウト<br>文中サイズまま (本) 中 大                              |  |  |  |
|----------------------------------------------------------------------------------------|----------------------------------------|----------------------------------------------------------------------|--|--|--|
| *-L <b>7</b> 1                                                                         | ページ こ利用ガイド                             | 施設一覧 FAQ                                                             |  |  |  |
| 抽選の申し込み                                                                                | 抽選申込みの完了                               | 0                                                                    |  |  |  |
| <b>東京寺第武ノール(2回日)</b><br>2件 送けまで<br>朝信帯 美(6時間帯まで<br><b>申し込み合計</b><br>2件<br>3時間帯<br>10時間 | 抽選申込みの完了<br>抽選の申込みが完了し、<br>の抽選分類を申込む」の | ました。新たな抽搐中はみを行う場合は、「別の日付を申込む」「別の捕殺を申込む」「別<br>いずれかのボタンカら次の重菌へ進んでください。 |  |  |  |
|                                                                                        | ■申込み内容                                 |                                                                      |  |  |  |
|                                                                                        | 抽碼分類                                   | 東京体育館ブール (2回目)                                                       |  |  |  |
|                                                                                        | 館/施設                                   | 東京体育館ブール 25Mブール(2レーン分)                                               |  |  |  |
|                                                                                        | 利用日時                                   | 2021年10月23日 土曜日 15時から21時                                             |  |  |  |
|                                                                                        | 利用目的                                   | 競泳                                                                   |  |  |  |
|                                                                                        | 目的の言葉細                                 | <b>練習</b> 숲                                                          |  |  |  |
|                                                                                        | 利用人数(予定)                               | 15人                                                                  |  |  |  |
|                                                                                        | 810                                    | 日時を申込む 別の施設を申込む 別の抽躍分類を申込む                                           |  |  |  |
|                                                                                        |                                        | R1K-51                                                               |  |  |  |

### マイページから申込内容が確認できます。

| 世<br>                                     | 施設名から                              |                       | 利用日時から           |                       | 目的党        | 人数から探     | 9        |  |  |
|-------------------------------------------|------------------------------------|-----------------------|------------------|-----------------------|------------|-----------|----------|--|--|
| <u>お気は入りからの丁油中に</u> ><br><u>設定変更・削除</u> > | 現在1件の施設予約をしています。  <u>予約152の一覧へ</u> |                       |                  |                       |            |           |          |  |  |
| お気に入り抽選                                   | 利用日時                               | 館名/)                  | 电段名              | 館情報                   | 支払状況       | 設備予約      | 詳細内容     |  |  |
| <u>お気に入りからの抽醤申込</u> ><br>設定変要・制除>         | 2021年10月23日土町<br>13時~15時           | 東京体育館/東(              | ¢・25ブール8         |                       | 支払約        | なし        | 選択       |  |  |
|                                           | <b>絵道</b><br>•抽潑の祈規申し込み<br>新規論運を申じ | 80)                   |                  |                       |            |           | Û        |  |  |
|                                           | 現在2件の抽遍申し、<br>希望日時                 | 15みをしています。  聖<br>抽選分類 | 80単し込み状/<br>館名   | <u>60一覧へ</u><br>6/施設名 | 結果         | 申込み内<br>容 | 利用料<br>金 |  |  |
|                                           | 2021年10月9日土<br>曜日<br>12時から21時まで    | 東京体育館ブール(2<br>回目)     | 東京体育館ブー<br>レーン分) | ル/50Mブール              | (1 抽题      | 内容確認      | -        |  |  |
|                                           | 2021年10月23日土<br>曜日<br>15時から21時まで   | 東京体育館ブール(2<br>回目)     | 東京体育館ブー<br>レーン分) | ル/25Mブール              | (2 抽道<br>前 | 内空確認      | -        |  |  |
|                                           | 志士4 (影                             | 用環境   個人情報の取          | り返いについて!         |                       |            |           |          |  |  |

#### 6. ①「抽選を申込む」を押下すると、②が表示されますので 内容をご確認後「OK」を押下します。

| ホームマ                                     | イベージ ご利用ガイド                                                         | 施設一覧 FAQ                     |         |
|------------------------------------------|---------------------------------------------------------------------|------------------------------|---------|
| 抽選の申し込み                                  | 抽選申込内容の確認                                                           |                              | 0       |
| 東京体育館ブール(2回目)<br>1件 残4件まで<br>2時間帯残3時間帯まで | 抽題に申込む内容の確認<br>内容の確認後、抽選を申                                          | 恩をおこないます。<br>P込むボタンを押してください。 |         |
| <b>申し込み合計</b><br>1件<br>2時間帯<br>48時間      | <ul> <li>申込み内容</li> <li>Web ページ</li> <li>抽選分類</li> <li>2</li> </ul> | からのメッセージ ×                   | お気に入り登録 |
|                                          | 館/施設<br>利用日時                                                        | -ン分)<br>-ン分)                 |         |
|                                          | 利用目的                                                                | 現涂                           |         |
|                                          | 目的の含羊細                                                              | 練習会                          |         |
|                                          | 利用人数(予定)                                                            | 15人                          |         |
|                                          |                                                                     | <u></u>                      |         |
|                                          |                                                                     | 抽選を申込む 抽選申込内容設定面面            | N       |

#### 受付期間中は内容確認ページから取消が可能です。

| 東京都スポーツ施設予約                                                                           | りシステム            | 予約カート)<br>ログアウト<br>文字サイズ変更 <b>小 中</b> 大 |  |  |  |  |
|---------------------------------------------------------------------------------------|------------------|-----------------------------------------|--|--|--|--|
| *-L <b></b>                                                                           | ページ ご利用ガイト       | - 施設一覧 FAQ                              |  |  |  |  |
| ユーザーメニュー                                                                              | 抽還申し込み内容の        | έΕ.                                     |  |  |  |  |
| <ul> <li>登録情報の確認</li> <li>メールアドレスの確認・変更</li> <li>バスワードの変更</li> <li>予約状況の一覧</li> </ul> | 抽磨中込の内容をご確認ください。 |                                         |  |  |  |  |
|                                                                                       | 東京体育館ブール/5       | ioMブール(1レーン分)<br>取消                     |  |  |  |  |
| <ul> <li><u>抽選の申し込み状況の一覧</u></li> </ul>                                               | 利用日時             | 2021年10月9日 土曜日 17時から21時まで               |  |  |  |  |
| <ul> <li>予約カートの確認・予約申し込<br/>み。</li> </ul>                                             | 利用目的             | 税泳                                      |  |  |  |  |
|                                                                                       | 目的の詳細            | 練習会                                     |  |  |  |  |
|                                                                                       | 利用人数(予定)         | 15人                                     |  |  |  |  |
|                                                                                       |                  |                                         |  |  |  |  |
|                                                                                       |                  | 抽選申込み状況の一覧へ                             |  |  |  |  |
|                                                                                       |                  |                                         |  |  |  |  |
|                                                                                       | <u>ホーム 利</u>     | 目環境   個人情報の取り扱いについて                     |  |  |  |  |

# 【PCかんたん版】

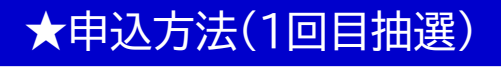

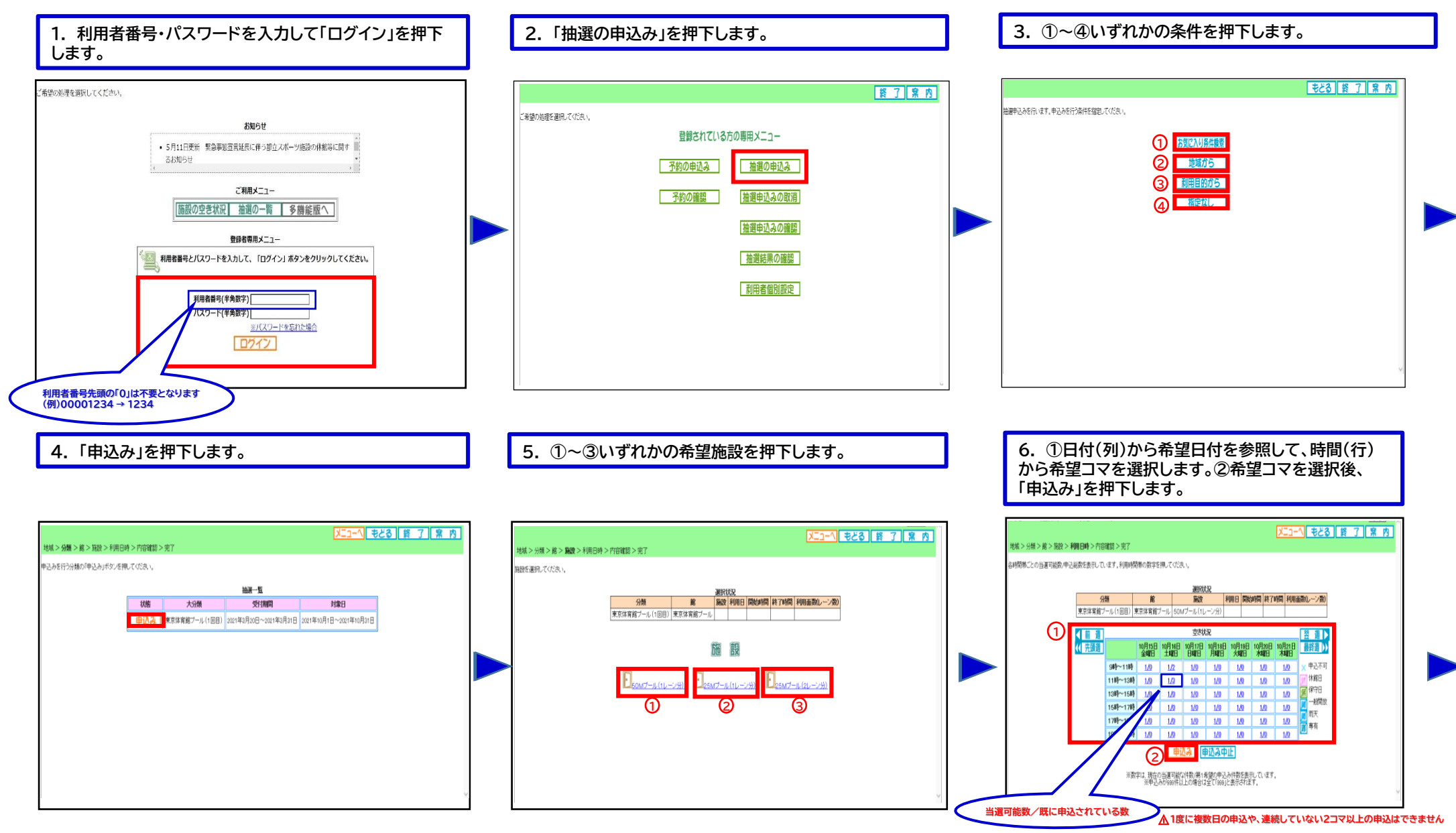

# 【PCかんたん版】

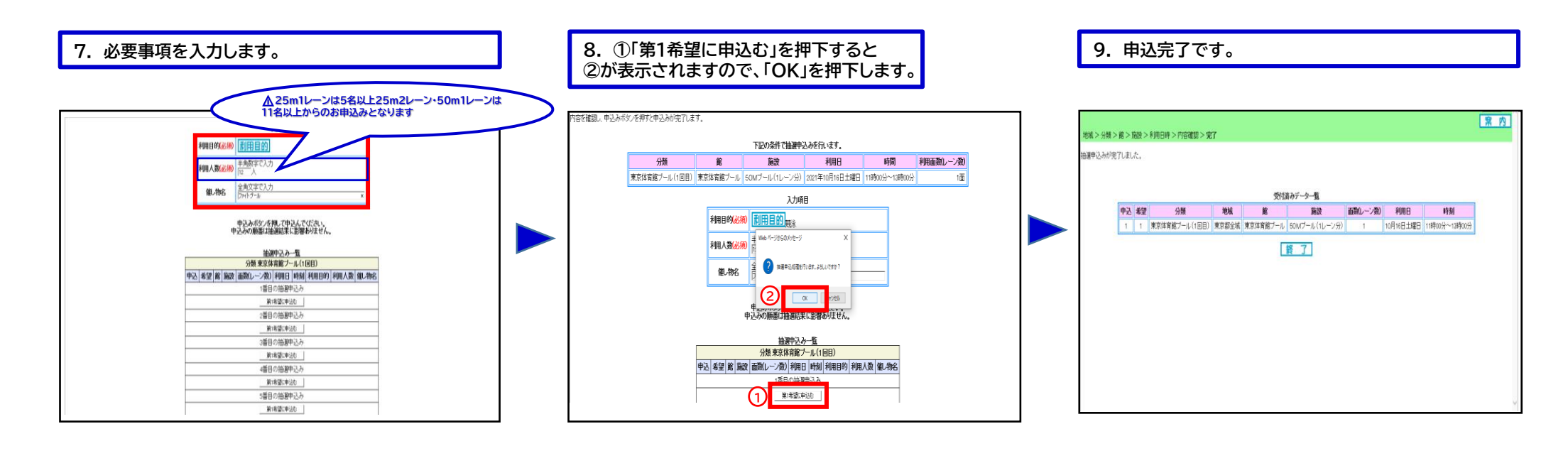

#### 続けて新規の申込を行うことができます。

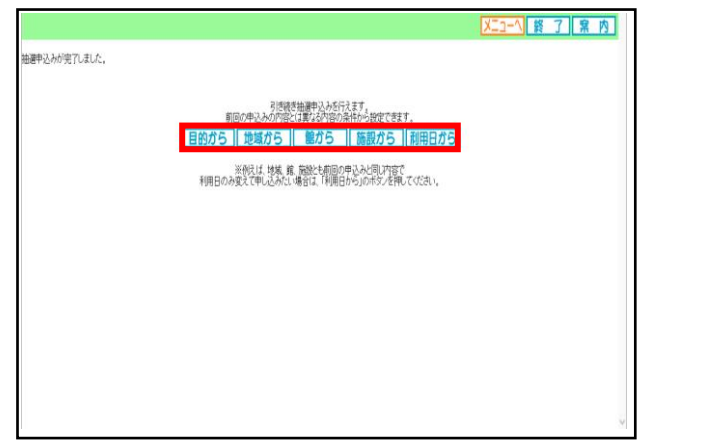

#### 受付期間中の申込は、内容確認及び取消が可能です。

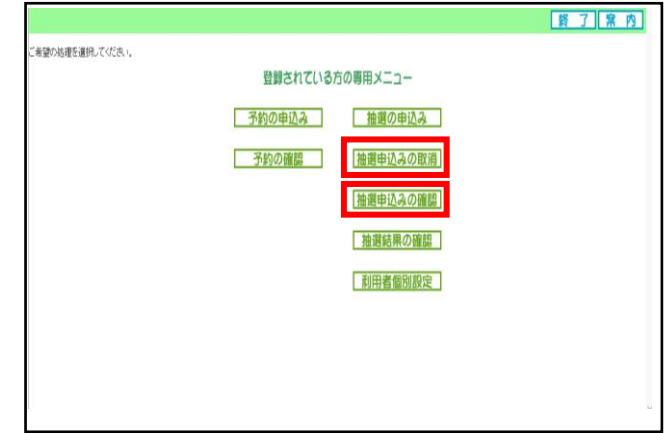

# 【PCかんたん版】

## ★抽選結果確認方法

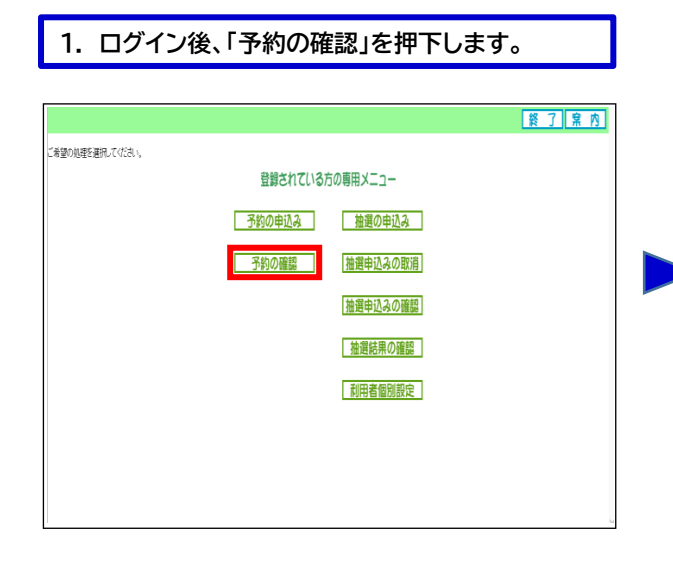

#### 2. 抽選の結果、当選した申込が予約として振り替えされ ます。全ての申込が落選した場合、表示されません。

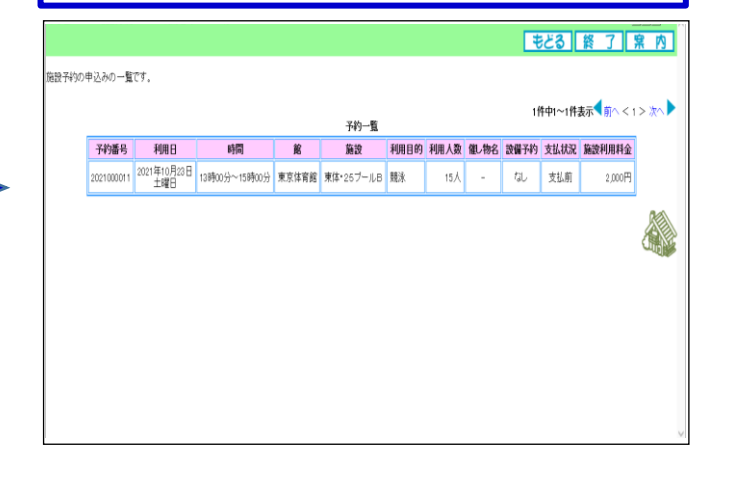

## ★申込方法(2回目抽選)

1. 「抽選の申込み」を押下します。

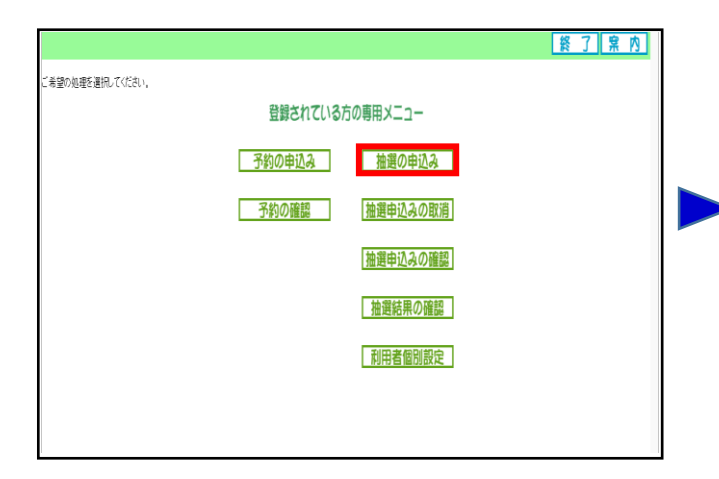

## 2. ①~④いずれかの条件を押下します。

|                              |                                                                                     | もどる終了案内 |  |
|------------------------------|-------------------------------------------------------------------------------------|---------|--|
| 曲道単見みを行います。単見みを行う条件を確定していたい。 | <ol> <li>① DREAMARTING</li> <li>② 地域がら</li> <li>③ 前用目的から</li> <li>④ 福定以し</li> </ol> |         |  |

### 3.「申込み」を押下します。

|                            |           |                |                     | XI2-1 <b>\$</b> 8      | る終了案内 |
|----------------------------|-----------|----------------|---------------------|------------------------|-------|
| 地域> <b>分類</b> > 館> 施設 > 利用 | 日時>内容確認   | !>完了           |                     |                        |       |
| =込みを行う分類の「申込み」ボタンを         | を押してください。 |                |                     |                        |       |
|                            |           |                | 抽選一覧                |                        |       |
|                            | 状態        | 大分類            | 受付期間                | 対象日                    |       |
|                            | 申込み       | 東京体育館ブール (2回目) | 2021年4月1日~2021年4月4日 | 2021年10月1日~2021年10月31日 |       |
| I                          |           |                |                     |                        |       |
|                            |           |                |                     |                        |       |
|                            |           |                |                     |                        |       |
|                            |           |                |                     |                        |       |
|                            |           |                |                     |                        |       |
|                            |           |                |                     |                        |       |
|                            |           |                |                     |                        |       |
|                            |           |                |                     |                        |       |

#### 4. ①~③いずれかの希望施設を押下します。

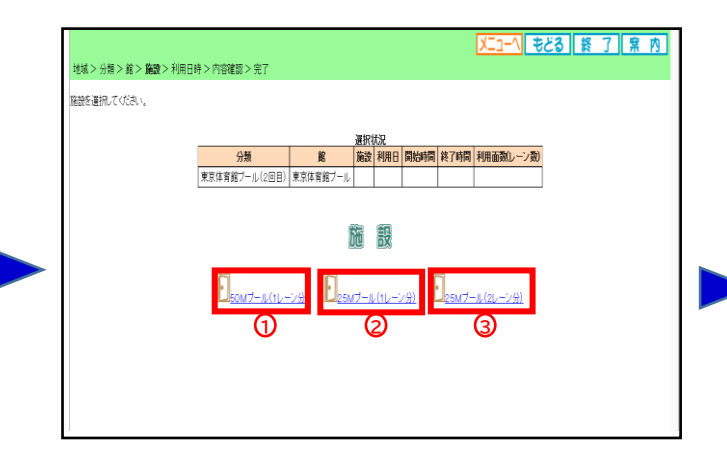

# 【PCかんたん版】

5. ①日付(列)から希望日付を参照して、時間(行) から希望コマを選択します。②希望コマを選択後、 「申込み」を押下します。

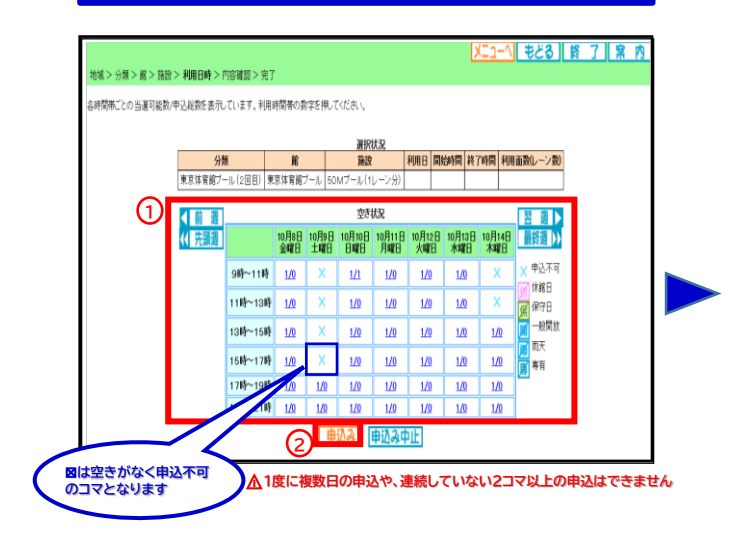

#### 6. 必要事項を入力します。

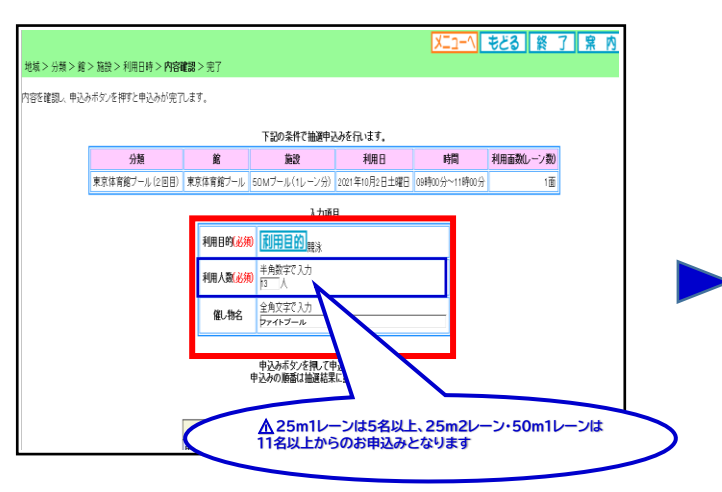

## 7. ①「第1希望に申込む」を押下すると、②が表示されますので「OK」を押下します。

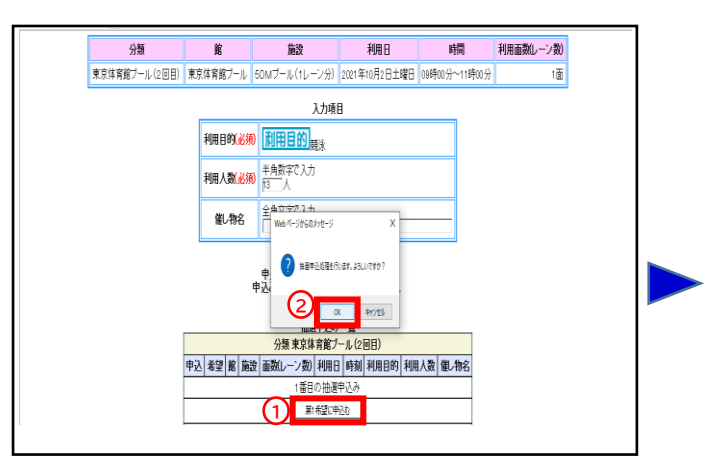

#### 8. 申込完了です。

| _ | _  |                |       | 受付諸      | iみデータ→覧       |          |          |               |
|---|----|----------------|-------|----------|---------------|----------|----------|---------------|
| ໜ | 耄望 | 分類             | 地域    | Ê        | 施設            | 面数(レーン数) | 利用日      | 睕             |
| 1 | 1  | 東京体育館ブール (2回目) | 東京都全城 | 東京体育館ブール | 50Mプール(1レーン分) | 1        | 10月2日土曜日 | 09時00分~11時00分 |
|   |    |                |       |          |               |          |          |               |

#### 続けて新規の申込を行うことができます。

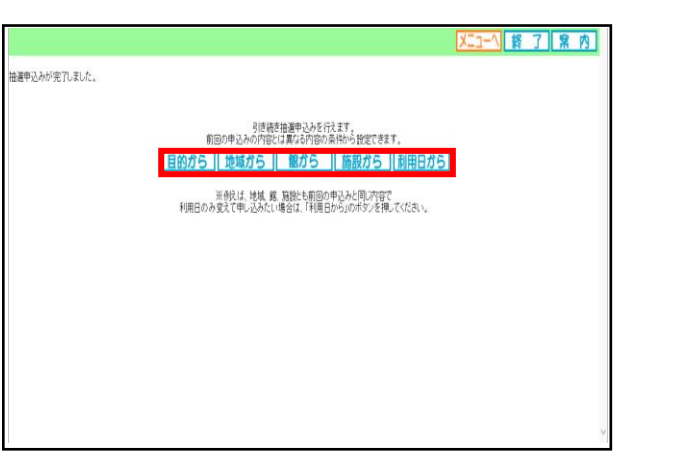

#### 申込内容の確認等は1回目申込と同様になります。

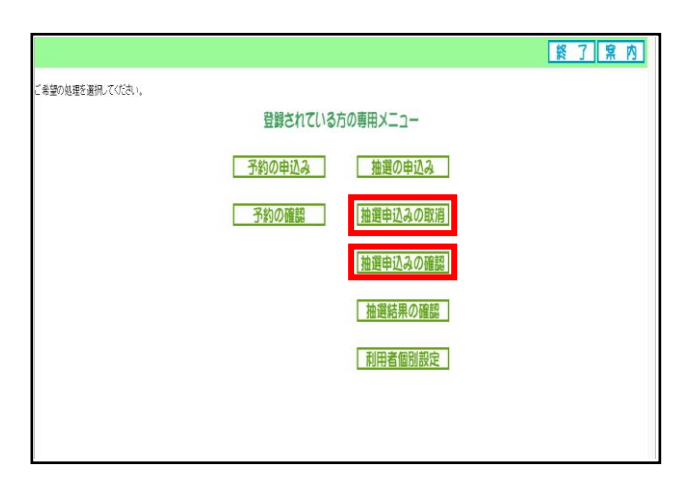

# 【スマートフォン】

## ★申込方法(1回目抽選)

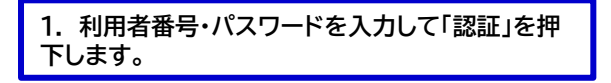

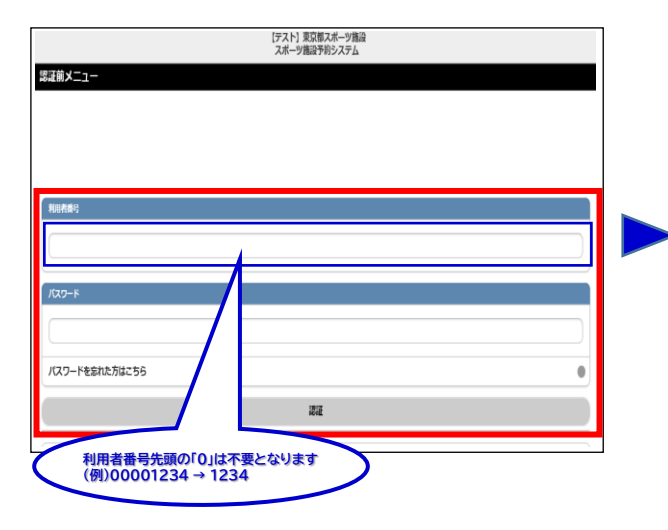

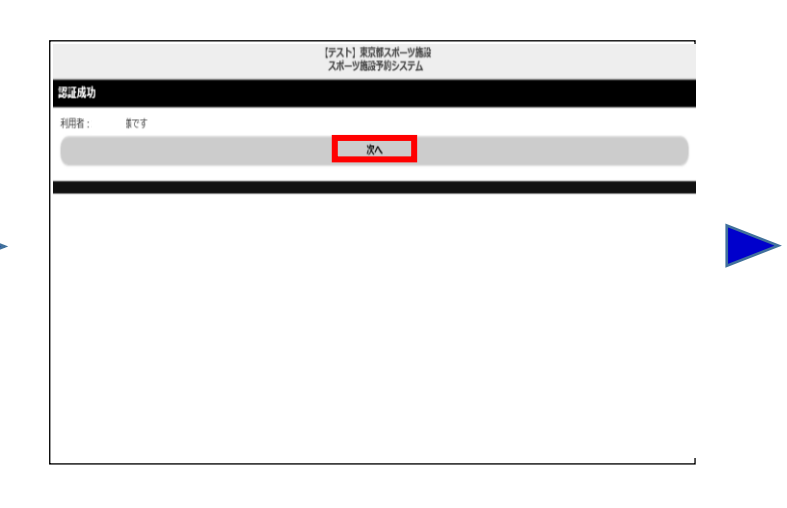

## 4.「東京都全域」を押下します。

| 驗定           |       |   |
|--------------|-------|---|
| D線箱<br>四体表示  |       |   |
| τ            |       | 0 |
| <b>哀郁金</b> 城 |       | 0 |
|              | ಕ್ಕಿತ | ) |
|              |       |   |
|              |       |   |
|              |       |   |
|              |       |   |

### 5. 「東京体育館プール(1回目)」を押下します。

2.「次へ」を押下します。

|                  | 【テスト】東京都スポーツ施設<br>スポーツ施設予約システム |   |
|------------------|--------------------------------|---|
| 分類設定             |                                |   |
| 1件の候補<br>1~1件を表示 |                                |   |
| 迷訳情報             |                                |   |
| 地域:東京都全域         |                                |   |
| 東京体育館プール(1回目)    |                                | • |
| •                | ಕ್ಷಿಕ                          |   |
|                  |                                |   |
|                  |                                |   |
|                  |                                |   |
|                  |                                |   |
|                  |                                |   |

#### 3. ①~③いずれかの条件を押下します。

| (テスト) 東京務スポーツ施設<br>スポーツ施設予約システム |   |  |
|---------------------------------|---|--|
| <b>返証後メニュー</b>                  |   |  |
| 予約申込み                           |   |  |
| お気に入りから                         | • |  |
| 目的・日時から                         |   |  |
| 目的から                            | • |  |
| 施設から                            | • |  |
| 地域から                            | • |  |
| 学的中心冲得得                         | 0 |  |
| 検護申込み                           |   |  |
| お気に入りから <b>①</b>                | • |  |
| <u>地域から</u> ②                   |   |  |
| 目的th5 3                         |   |  |

#### 6.「東京体育館プール」を押下します。

| 餘弱定              |     |  |
|------------------|-----|--|
| 1件の候補            |     |  |
| 1~1件を表示          |     |  |
| 選択情報             |     |  |
| 地域:東京都全域         |     |  |
| 分類:東京体育推プール(1回目) |     |  |
| 東京体育館プール         |     |  |
| •                | ಕ್ಷ |  |
|                  |     |  |
|                  |     |  |
|                  |     |  |
|                  |     |  |

# 【スマートフォン】

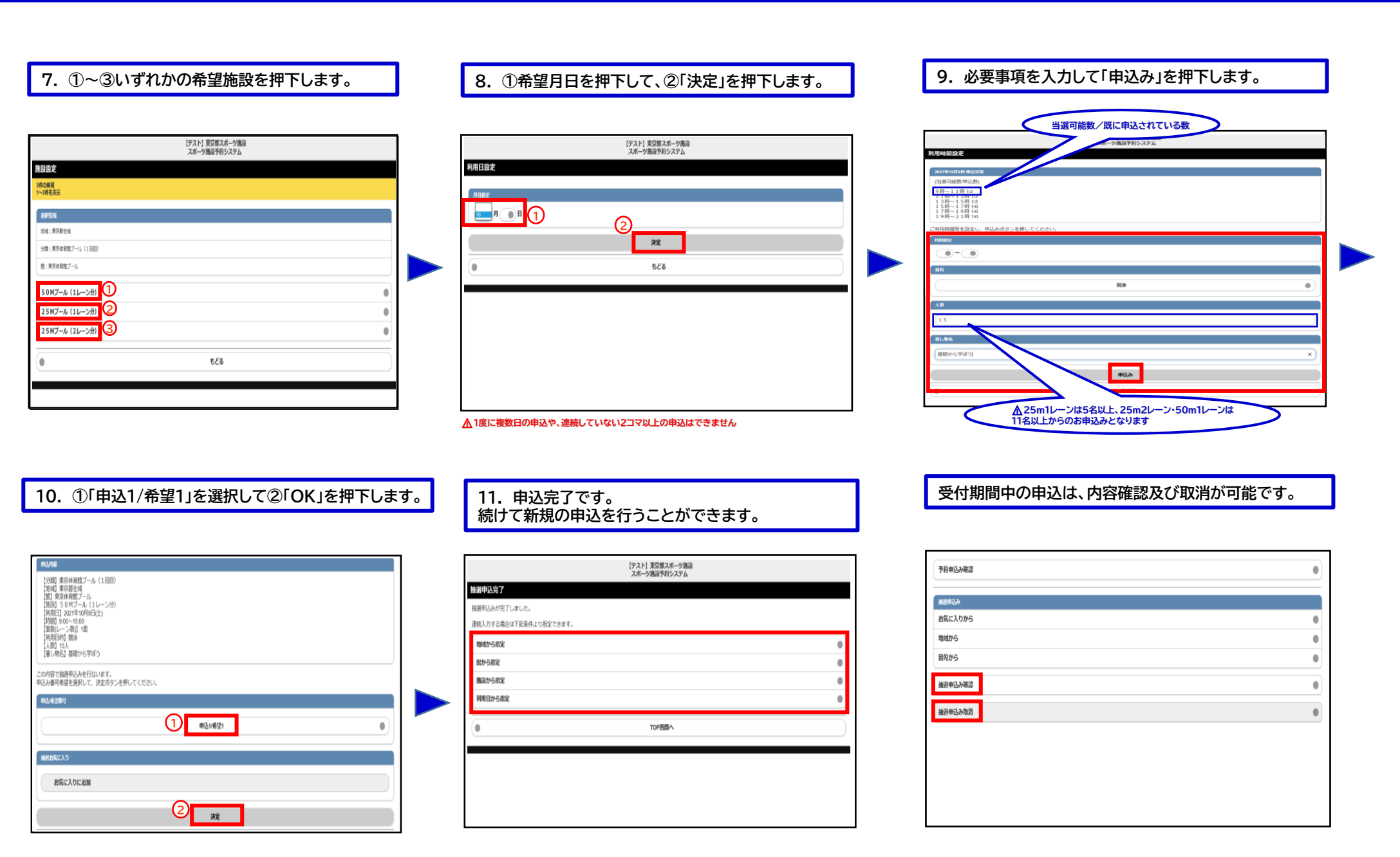

# 【スマートフォン】

## ★抽選結果確認方法

1. 利用者番号・パスワードを入力して「認証」を押 下します。

| (テスト)東京都スポーツ構造<br>スポーツ構造予約システム |                                       |
|--------------------------------|---------------------------------------|
| 認証前メニュー                        |                                       |
|                                |                                       |
|                                |                                       |
|                                |                                       |
|                                |                                       |
|                                |                                       |
| ۶-۹۵۶                          |                                       |
|                                |                                       |
| パスワードを忘れた方はこちら                 | 0                                     |
| 73                             |                                       |
| 利用者番号先頭の「り」は不要となります            |                                       |
| (例)00001234→1234               | · · · · · · · · · · · · · · · · · · · |

## ★申込方法(2回目抽選)

1. ログイン後、①~③いずれかの条件を押下します。

| ###25<br>###25<br>####5<br>####5<br>####5<br>####5<br>####25<br>####25                                                                                                    | 0<br>0<br>0 |
|----------------------------------------------------------------------------------------------------|-------------|
| 9206056<br>85(C.X0265<br>88) - 189275<br>80) - 189275<br>80) - 199275<br>80) - 199275<br>80) - 199275 | 0<br>0<br>0 |
| 85(C>D/b6<br>III/0 - IRM/b6<br>III/0/b6<br>III/0/b7<br>III/0/b7<br>III/0/b7                                                                   | •<br>•<br>• |
| 目外 日報から<br>目的から<br>無効から<br>効能から<br>予約申込み解説<br>###60.5                                                                                                    | •           |
| 取分ら<br>無約/5<br>取分う<br>予約#2.5%第<br>###02.5                                                                                                    | •           |
| 株成から<br>取材から<br>予約申込み構設<br>###02.5                                                                                                    |             |
| 総約5<br>予約中込み第2<br>第8年03み                                                                                                    |             |
| 予約中込み構設<br>構成の入                                                                                                    | •           |
| mage file and file and file                                                                                                    | 0           |
|                                                                                                    |             |
| 85.LLDD6 1                                                                                                    | •           |
| <sup>胞成から</sup> 2                                                                                                    | •           |
|                                                                                                    |             |
|                                                                                                    |             |

#### 2. 「予約申込み確認」を押下します。

| 予約中心み確認         | 0 |  |
|-----------------|---|--|
| 施設年込み           |   |  |
| お気に入りから         | 0 |  |
| 地域から            | 0 |  |
| 目的から            | • |  |
| <b>美</b> 返申记}陈灵 | • |  |
| 機道申込み取得         | • |  |
|                 |   |  |
|                 |   |  |
|                 |   |  |

3. 抽選の結果、当選した申込が予約として振り替えさ れます。全ての申込が落選した場合、表示されません。

|                    | 【テスト】東京都スポーツ施設<br>スポーツ施設予約システム |  |
|--------------------|--------------------------------|--|
| 約申込内容確認            |                                |  |
| ₩の候補<br>→1件を表示     |                                |  |
| 1件目                |                                |  |
| 予約番号:2021000011    |                                |  |
| 利用日:2021年10月23日土曜日 |                                |  |
| 利用時間:13:00~15:00   |                                |  |
| 館:東京休育館            |                                |  |
| 施設 : 東体・2 5 プール B  |                                |  |
| 支払状況:支払前           |                                |  |
| 利用料金:2,000円        |                                |  |
| 0                  | TOP画面へ                         |  |
|                    |                                |  |

## 2.「水泳」を押下します。

|                  | [テスト] 東京都スポーツ施設<br>スポーツ推設予約システム |
|------------------|---------------------------------|
| 目的分類設定           |                                 |
| 1件の構構<br>1~1件を表示 |                                 |
| zkiję            | ٩                               |
| •                | もどる                             |
|                  |                                 |
|                  |                                 |
|                  |                                 |
|                  |                                 |
|                  |                                 |
|                  |                                 |
|                  |                                 |
|                  |                                 |
|                  |                                 |
|                  |                                 |

### 3. 利用目的を押下します。

| 門設定            |        |   |
|----------------|--------|---|
| の報補<br> -5件を表示 |        |   |
| 建肥着醋           |        |   |
| 目约分類:水泳        |        |   |
| 现冰             |        | 0 |
| アーティスティックスイミング |        | 0 |
| 水球             |        | 0 |
| 日本泳法           |        | 0 |
| フィンスイミング       |        | 0 |
|                | at 1/2 |   |
| v              | 020    |   |

# 【スマートフォン】

| (テスト)東京都スポージ施設<br>スポージ施設予約システム                                                                              | 1 | (デスト) 東京都スポージ施設<br>スポージ施設                                                                                                    |   | (テスト) 東京掲スポーツ施設<br>スポーツ施設予約システム                                                                                                    |
|----------------------------------------------------------------------------------------------------|---|----------------------------------------------------------------------------------------------------|---|----------------------------------------------------------------------------------------------------|
|                                                                                                    |   | 館設定                                                                                                    |   | 德铅設定                                                                                                    |
|                                                                                                    |   | 1年の終結<br>1~4年を支示                                                                                                    |   | 3件(0)编<br>1~3件を表示                                                                                                    |
|                                                                                                    |   | #Frite                                                                                                    |   | #Rthm                                                                                                    |
|                                                                                                    |   | 目的分類:次本                                                                                                    |   | 目的分類:水水                                                                                                    |
|                                                                                                    |   | 目的:第2<br>                                                                                                    |   | 日約: 第末<br>                                                                                                    |
| (2曲)                                                                                                    |   |                                                                                                    |   | 2011、A-201903-2177(LED)<br>整: 東京の発放ブール                                                                                                    |
| 5č3                                                                                                    | ) | 東京専門部プール                                                                                                    | • |                                                                                                    |
|                                                                                                    |   | ಕ៥                                                                                                    |   |                                                                                                    |
|                                                                                                    |   |                                                                                                    |   | 25MJ-4 (2L->#) 3                                                                                                    |
|                                                                                                    |   |                                                                                                    |   |                                                                                                    |
|                                                                                                    |   |                                                                                                    |   | 526                                                                                                    |
|                                                                                                    | _ |                                                                                                    | _ |                                                                                                    |
| ①希望月日を押下して、②「決定」を押下します。                                                                                     | ] | 8. 必要事項を入力して「申込み」を押下します。                                                                                                    |   | 9. ①「申込1/希望1」を選択して、②「決定」を押下します。<br>以上で申込完了です。申込内容の確認等は1回目申込と<br>同様になります。                                                                                                    |
| ①希望月日を押下して、②「決定」を押下します。                                                                                     | ] | 8. 必要事項を入力して「申込み」を押下します。                                                                                                    |   | 9. ①「申込1/希望1」を選択して、②「決定」を押下します。<br>以上で申込完了です。申込内容の確認等は1回目申込と<br>同様になります。                                                                                                    |
| ①希望月日を押下して、②「決定」を押下します。<br>「アストl XXWA-ッ酸酸<br>スポーッ酸剤等がステム                                                    | ] | 8. 必要事項を入力して「申込み」を押下します。<br>「0」は空きがなく申込不可のコマとなります                                                                                                    |   | 9. ①「申込1/希望1」を選択して、②「決定」を押下します。<br>以上で申込完了です。申込内容の確認等は1回目申込と<br>同様になります。                                                                                                    |
| ①希望月日を押下して、②「決定」を押下します。<br>「アスト! ヌヌヌヌホーッ麺<br>ヌホーッឆា™システム                                                    |   | 8. 必要事項を入力して「申込み」を押下します。                                                                                                    |   | 9. ①「申込1/希望1」を選択して、②「決定」を押下します。<br>以上で申込完了です。申込内容の確認等は1回目申込と<br>同様になります。                                                                                                    |
| ①希望月日を押下して、②「決定」を押下します。                                                                                     |   | 8. 必要事項を入力して「申込み」を押下します。                                                                                                    |   | 9. ①「申込1/希望1」を選択して、②「決定」を押下します。<br>以上で申込完了です。申込内容の確認等は1回目申込と<br>同様になります。                                                                                                    |
| ①希望月日を押下して、②「決定」を押下します。<br>「スト」 SERTA-MEN<br>スポータ展刊をジステム                                                    |   | 8. 必要事項を入力して「申込み」を押下します。<br>のは空きがなく申込不可のコマとなります<br>「のは空きがなく申込不可のコマとなります<br>「日本日本のにあ<br>「日本日本のにあ<br>「日本日本のにあ<br>「日本日本のにあ」<br>「日本日本のにあ」<br>「日本日本のにあ」<br>「日本日本のにあ」<br>「日本日本のにあ」<br>「日本日本のにあ」<br>「日本日本のにあ」<br>「日本日本のにあ」<br>「日本日本のにあ」<br>「日本日本のにあ」<br>「日本日本のにあ」<br>「日本日本のにあ」<br>「日本日本のにあ」<br>「日本日本のにあ」<br>「日本日本のにあ」<br>「日本日本のにあ」<br>「日本日本のにあ」<br>「日本日本のにあ」<br>「日本日本のにあ」<br>「日本日本のにあ」<br>「日本日本のにあ」<br>「日本日本のにの」<br>「日本日本のにあ」 |   | 9. ①「申込1/希望1」を選択して、②「決定」を押下します。<br>以上で申込完了です。申込内容の確認等は1回目申込と<br>同様になります。<br>「スト」 気限スペーツ施設<br>スペーツ施設特別ステム<br>「スト」 気限スペーツ施設<br>「スト」 気限スペーツ施設<br>「スト」 気限など、<br>「スト」 気限スペーツ施設<br>「スト」 気限スペーツ施設<br>「スト」 気能<br>「スト」 気能<br>「スト」 気能<br>「スト」 気能<br>「スト」 気能<br>「スト」 気能<br>「スト」 気能<br>「スト」 気能<br>「スト」 気能<br>「スト」 気能<br>「スト」 気能<br>「スト」 気能<br>「スト」 気能<br>「スト」 気能<br>「スト」 気能<br>「スト」 気能<br>「スト」 (「スト」 」)<br>「スト」 (「スト」 」)<br>「スト」 (「スト」 (「スト」 」)<br>「スト」 (「スト」 (「スト」 」)<br>「スト」 (「スト」 (「スト」 」)<br>「スト」 (「スト」 (「スト」 (「スト」 」)<br>「スト」 (「スト」 (「スト」 (「スト」 (「スト」 」)<br>「スト」 (「スト」 (「ス                                                                                                    |
| <ol> <li>希望月日を押下して、②「決定」を押下します。</li> <li>PZNI 5083X4-988<br/>Xit-988785275</li> <li>1</li> <li>2</li> </ol> |   | 8. 必要事項を入力して「申込み」を押下します。                                                                                                    |   | 9.①「申込1/希望1」を選択して、②「決定」を押下します。<br>以上で申込完了です。申込内容の確認等は1回目申込と<br>同様になります。<br>[??^) <sup>[</sup> 究?]<br>[※???<br>[※???]<br>[※???]<br>[※????]<br>[※????]<br>[※????]<br>[※????]<br>[※????]<br>[※????]<br>[※????]<br>[※????]<br>[※????]<br>[※????]<br>[※????]<br>[※????]<br>[※????]<br>[※????]<br>[※????]<br>[※????]<br>[※????]<br>[※???]<br>[※???]<br>[※???]<br>[※???]<br>[※???]<br>[※???]<br>[※???]<br>[※???]<br>[※???]<br>[※???]<br>[※??]<br>[※?]<br>[※                                                                                                    |
| ①希望月日を押下して、②「決定」を押下します。<br><sup>(721) XXRAMMANANANANANANANANANANANANANANANANANAN</sup>                      |   | 8. 必要事項を入力して「申込み」を押下します。                                                                                                    |   | 9. ①「申込1/希望1」を選択して、②「決定」を押下します。<br>以上で申込完了です。申込内容の確認等は1回目申込と<br>同様になります。                                                                                                    |
| ①希望月日を押下して、②「決定」を押下します。<br>IFAN SUBJA-MAN<br>XR-MBRHD/X7ム<br>2<br>2<br>828                                  |   | 8. 必要事項を入力して「申込み」を押下します。                                                                                                    |   | 9. ①「申込1/希望1」を選択して、②「決定」を押下します。<br>以上で申込完了です。申込内容の確認等は1回目申込と<br>同様になります。                                                                                                    |
| ①希望月日を押下して、②「決定」を押下します。<br>「FAN EXEX                                                                        |   | 8. 必要事項を入力して「申込み」を押下します。                                                                                                    |   | 9.①「申込1/希望1」を選択して、②「決定」を押下します。<br>以上で申込完了です。申込内容の確認等は1回目申込と<br>同様になります。         「アスト] 繁烈のポーツ勘測<br>スポーツ勘測等的ステム         「秋田 照明解開プール (2018)<br>[第1593767-04]<br>[第15947-04]<br>[第15947 |
| ①希望月日を押下して、②「決定」を押下します。<br>「FAN REEX988<br>2K-988785275<br>1001<br>2 <u>度</u><br>523                        |   | 8. 必要事項を入力して「申込み」を押下します。                                                                                                    |   | 9. ①「申込1/希望1」を選択して、②「決定」を押下します。<br>以上で申込完了です。申込内容の確認等は1回目申込と<br>同様になります。         「次ト」 夏3度スペーツ施設<br>スペーツ施設予約システム         「次ト」 夏3度スペーツ施設<br>スペーツ施設予約システム         「次ト」 夏3度スペーツ施設<br>スペーツ施設予約システム         「次日 夏3度スペーツ施設<br>スペーツ施設予約システム         「次日 夏3度スペーツ施設<br>スペーツ施設予約システム         「次日 夏3度スペーツ施設<br>スペーツ施設予約システム         「次日 夏3度スペーツ施設<br>スペーツ施設予約システム         「次日 夏3度スペーツ施設<br>スペーツ施設予約システム         「次日 夏3度スペーツ施設<br>スペーツ施設予約システム         「次日 夏3度スペーツ施設<br>スペーツ施設予約システム         「次日 夏3度スペーツ施設<br>スペーツ施設予約システム         「次日 夏3度スペーツ施設<br>スペーツ施設予約システム         「次日 夏3度スペーツ施設<br>スペーツ施設予約システム         「次日 夏3度スペーツ施設<br>スペーツ施設予約システム         「次日 夏3度スペーツ施設<br>スペーツ施設予約システム         「次日 夏4度スページ」         「次日 夏4度スページ」         「次日 夏4度                                                                                                    |
| ①希望月日を押下して、②「決定」を押下します。<br>IFAN SUBSET-5988<br>スポージ版研究システム<br>2<br>2<br>828                                 |   | 8. 必要事項を入力して「申込み」を押下します。                                                                                                    |   | 9. ①「申込1/希望1」を選択して、②「決定」を押下します。         以上で申込完了です。申込内容の確認等は1回目申込と         同様になります。         「次1] 緊張なべーツ協調         スペーツ協計約5.75ム         シングの容認         シングの容認         マスト」 第2時スペーツ協調         スペーツ協調         スペーツ協調         スペーツ協計約5.75ム         シングの容認         マングの容認         マングの容認         マングの容認         マングの容認         マングの容認         マングの容認         マングの容認         マングの容認         マングの容認         マングの容認         マングの容認         マングの容認         マングの容認         マングの容認         マングの容認         マングの容認         マングの容認         マングの容認         マングの合うのでのでのでのでのでのでのでのでのでのでのでのでのでのでのでのでのでのでの                                                                                                    |
| ①希望月日を押下して、②「決定」を押下します。<br>IT2N XX#3##752<br>X#-3##76275<br>2<br>828<br>528                                 |   | 8. 必要事項を入力して「申込み」を押下します。                                                                                                    |   | 9. ①「申込1/希望1」を選択して、②「決定」を押下します。<br>以上で申込完了です。申込内容の確認等は1回目申込と<br>同様になります。                                                                                                    |
| ①希望月日を押下して、②「決定」を押下します。<br>「FAN EXEX-ymain<br>Xit-ymain(5)2753<br>2<br>8<br>528                             |   | 8. 必要事項を入力して「申込み」を押下します。                                                                                                    |   | 9. ①「申込1/希望1」を選択して、②「決定」を押下します。<br>以上で申込完了です。申込内容の確認等は1回目申込と<br>同様になります。                                                                                                    |

## ★申込方法(1回目抽選)

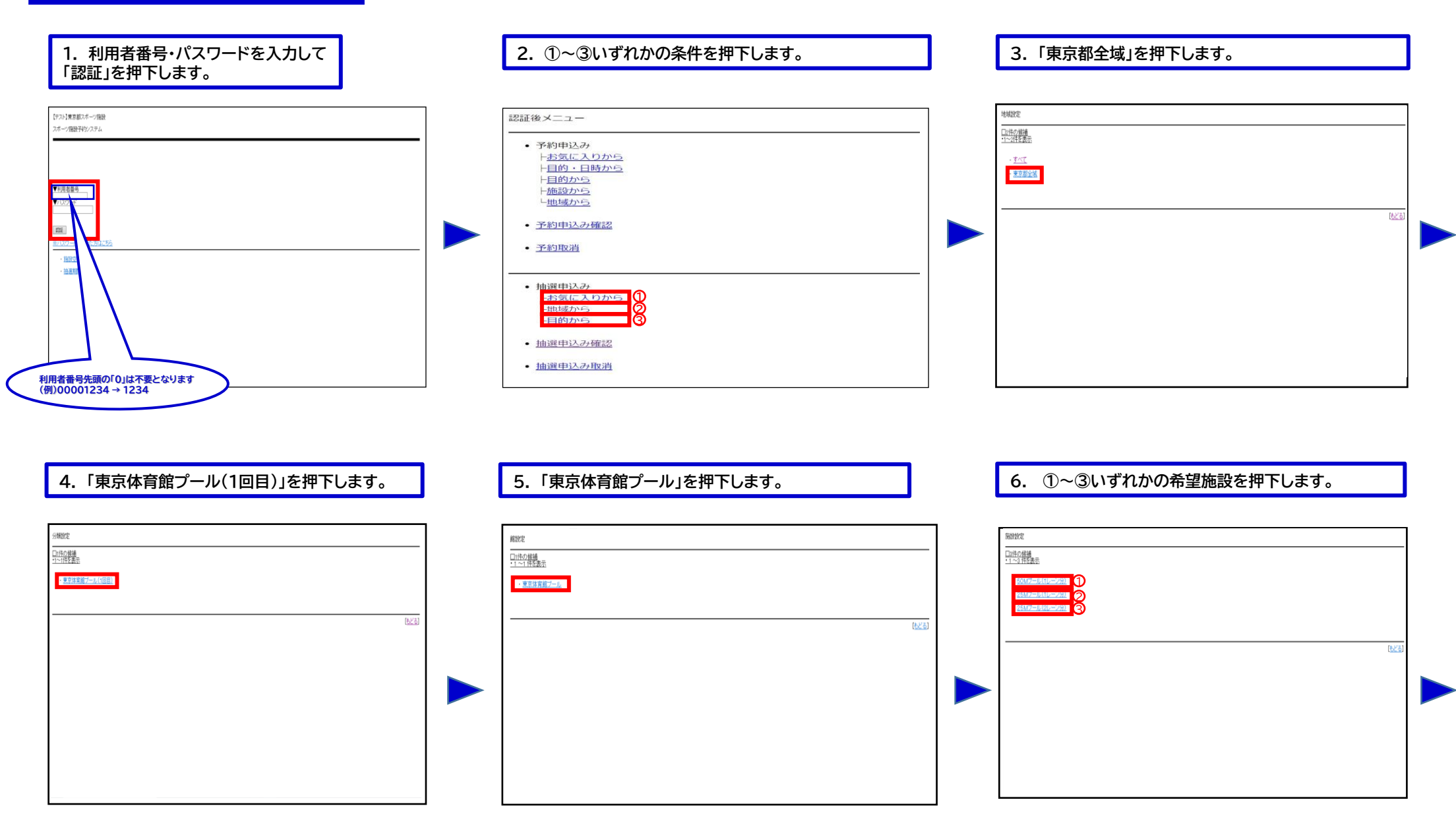

| 7. 希望月日を選択して、「決定」を押下します。                                                                                                    | 8. 必要事項を入力して「申込み」を押下します。                                                                                                    | 9. ①「申込1/希望1」を選択して、②「決定」を押下します。                                                                                                    |
|----------------------------------------------------------------------------------------------------|----------------------------------------------------------------------------------------------------|----------------------------------------------------------------------------------------------------|
| 料用日設定<br>ご規目を選択して決定性少を併して公決・、<br>▼日間在<br>● 20<br>■ 20<br>■ 20 | J辺可能数/既に申込されている数         パロ・の月・日本された         辺中の月・日本された         辺中の月・日本された         辺中の月・日本された         辺中の月・日本された         辺中の月・日本された         辺中の月・日本された         辺中の月・日本された         辺中の月・日本された         ブー・ジョー         ジー・ジー         ジー・ジー         ジー・ジー         ジー・ジー         ジー・ジー         ジー・ジー         ジー・ジー         ジー・ジー         ジー・ジー         ジー・ジー         ジー・ジー         ジー・ジー         ジー・ジー         シー・シー・シー         シー・シー・シー         シー・シー・シー・シー         シー・シー・シー・シー・シー・シー         シー・シー・シー・シー・シー・シー・シー         シー・シー・シー・シー・シー・シー・シー・シー・シー         シー・シー・シー・シー・シー・シー・シー・シー・シー・シー・シー・シー・シー・シ | #UA/BBBE         Hyperson (1,10B)         BETSTRIP-(1,0B)         BETSTRIP-(1,0-20)         BETSTRIP-(1,0-20) <td< th=""></td<> |
| 10. 申込完了です。<br>続けて新規の申込を行うことができます。                                                                                                    | 2コマ以上の申込はできません<br>50m1レーンは11名以上からのお申込みとなります<br>受付期間中の申込は、内容確認及び取消が可能です。                                                                                                    |                                                                                                    |
| Ha@HoldvigTULLC.<br>ARAITING CERT.<br>ARAITING CERT.<br>ARAITING CERT.<br>ARAITING CERT.                                                                                                    | 認証後メニュー                                                                                                    |                                                                                                    |

## ★抽選結果確認方法

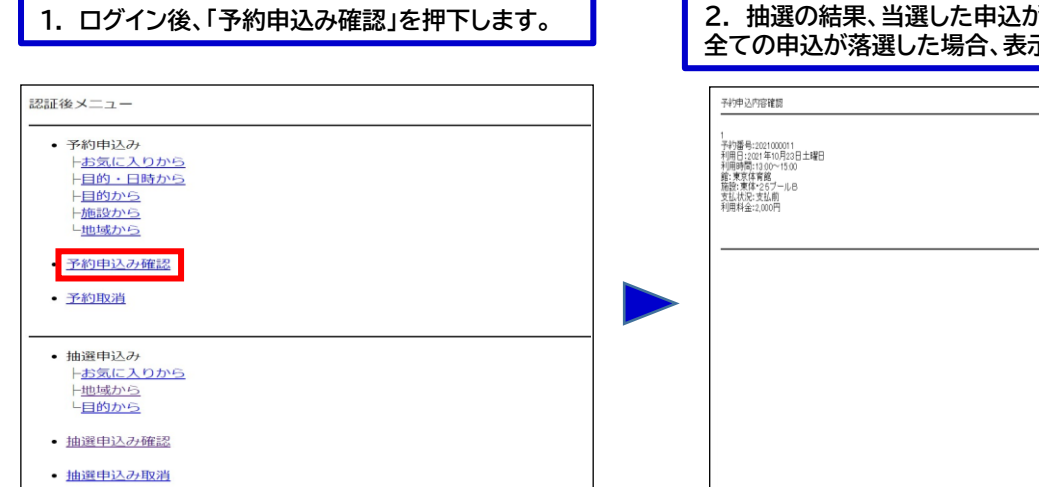

#### 2. 抽選の結果、当選した申込が予約として振り替えされます。 全ての申込が落選した場合、表示されません。

| 1<br>予約番号:2021 年0月23日土曜日<br>利用時間:2021 年0月23日土曜日<br>利用時間:2021 500 1500<br>籍:東京体育館<br>福祉,東体25プール8<br>支払状況:支払衛<br>利用料金:2,000円 |  |              |     |
|----------------------------------------------------------------------------------------------------|--|--------------|-----|
|                                                                                                    |  | [ <u>TOP</u> | ≖^] |
|                                                                                                    |  |              |     |
|                                                                                                    |  |              |     |

## ★申込方法(2回目抽選)

1. ログイン後、①~③いずれかの条件を押下します。

| 認証後メニュー                                                                                                    |  |
|----------------------------------------------------------------------------------------------------|--|
| <ul> <li>予約申込み         <ul> <li>+お気に入りから             <li>+目的・目時から             </li> <li>+目的から             </li> <li>+価値から             </li> <li>・価値から             </li> </li></ul> </li> <li>予約申込み確認         <ul> <li>予約申込み確認</li> </ul> </li> </ul> |  |
| 抽選申込み<br>お気に入りから<br>地域から<br>目的から<br>3                                                                                                    |  |
| <ul> <li>抽選申込み確認</li> <li>抽選申込み取消</li> </ul>                                                                                                    |  |

## 2.「水泳」を押下します。

| 的分類說定                     |      |               |
|---------------------------|------|---------------|
| <u>11件の</u> 録補<br>1~1件を表示 |      |               |
| - 杰述                      |      |               |
|                           | <br> |               |
|                           |      | <u>(もどる</u> ) |
|                           |      |               |
|                           |      |               |
|                           |      |               |
|                           |      |               |
|                           |      |               |
|                           |      |               |

| 3. 利用目的を押下します。                                                                                                    | 4.「東京体                                                                 |
|----------------------------------------------------------------------------------------------------|------------------------------------------------------------------------|
| 目的設定                                                                                                    | 分種物学                                                                   |
| Dist27 経過<br>11-5 経業<br>・ <u>5 思え</u><br>・ <u>7 - ディスティックス・ポンプ</u><br>・ <u>3 課</u><br>・ <u>日本実法</u><br>・ <u>2 4/2 パネップ</u> | - 1998年<br>- 1992年<br>- <u>東京改算版7−6,199日</u><br>- <u>東京改算版7−6,199日</u> |
| ලිදුව                                                                                                    |                                                                        |
|                                                                                                    |                                                                        |

### 4.「東京体育館プール(2回目)」を押下します。

| 口1件の候補<br>-1~1件を表示     |             |
|------------------------|-------------|
| ・ <u>東京体育館ブール(2回目)</u> |             |
|                        |             |
|                        | ( <u>6.</u> |
|                        |             |
|                        |             |
|                        |             |
|                        |             |
|                        |             |

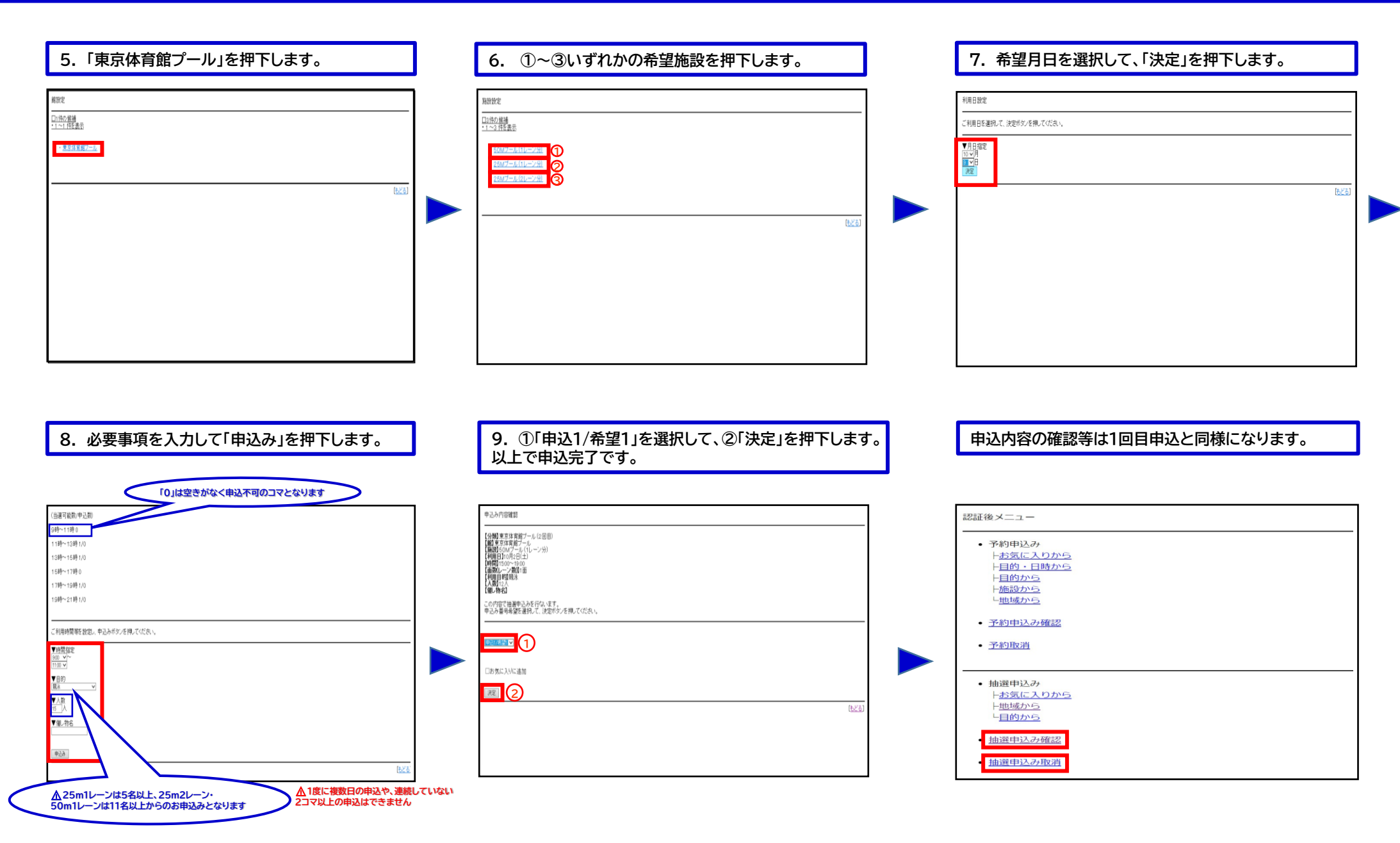